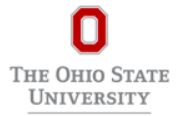

## Apply:

- Visit the <u>Ohio State career site</u> and click "Sign In" on the top right of the page. Search for Create Account at the bottom of the sign in box. Enter your email address and create a password. Passwords must be a minimum of 8 characters and include: • Uppercase character • Lowercase character • Alphabetic character • Numeric character • Special Character (e.g., #, etc.)
- 2. Select "Search for Jobs"
- **3.** Filter the search using "Primary Location" = Newark
- 4. Select the job title (blue font) to view the job description
- 5. Select "apply"

Refer to this Applicant FAQ for more details.

**Questions:** contact Newark's Operations Manager: Lori Garrabrant, <u>Garrabrant.19@osu.edu</u>, 740-366-9201 or Assistant Operations Manager: Alyson Erick, <u>Erick.6@osu.edu</u>, 740-755-7117

Position Working Title: Student Assistant

Information Regarding Dining Services Student Employment: https://dining.osu.edu